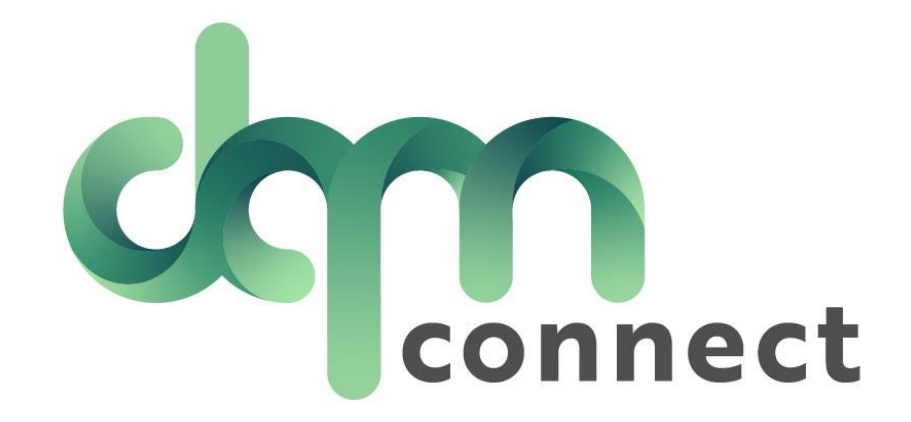

## How to Conduct a Road Test

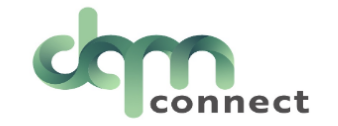

| Fd | it  | User |
|----|-----|------|
| LU | I C | 0501 |

| Role         |                                                                        |        |
|--------------|------------------------------------------------------------------------|--------|
| Trainer      |                                                                        | $\sim$ |
| Terminal     | First, you must create a login<br>Under users, create a trainer login. |        |
| Employee no. | Make sure it is Active.                                                | ~      |
|              |                                                                        |        |
| Status       |                                                                        |        |
| Active       |                                                                        | ~      |
| First name   | Last name                                                              |        |
| Trainer      | Demo                                                                   |        |
| Email        |                                                                        |        |

trainerdemo@im4trux.com

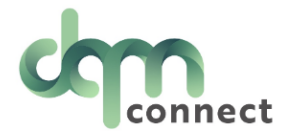

| Email                   |                          | Forgot email?    |
|-------------------------|--------------------------|------------------|
| trainerdemo@im4trux.com |                          |                  |
| Password                |                          | Forgot password? |
| •••••••                 |                          | ۲                |
|                         | Sign in                  |                  |
|                         |                          |                  |
| Vie Connect             | Selected terminal: All - |                  |

## When a trainer logs into DQM, they can only access applicants in the 'Road Test' Status

They have no other access into the system and cannot see other applicant or driver information.

They can conduct road tests on their phone, or tablets, from inside the vehicle with the applicant.

Applicants 🍄 ? 🕩

Q 2

| First name | Last name | DL #     | App. type | Status    | Email           | Phone | Created at          |
|------------|-----------|----------|-----------|-----------|-----------------|-------|---------------------|
| Raymond    | Johnson   | J0001000 |           | Road Test | rayjohnson34@im |       | 08:16 am 12/12/2022 |
| Zacharia   | Kinglsy   | L0909194 |           | Road Test | zacharia598@im4 |       | 12:12 am 12/20/2022 |
| Gonzo      | Detail    | F7894561 |           | Road Test | gonzodetail@im4 |       | 03:27 pm 1/20/2023  |

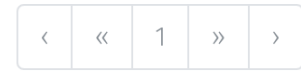

| Driver licenses no       |                |                                            | State                  | Exp. | CDL type                |                       |                        |  |  |  |
|--------------------------|----------------|--------------------------------------------|------------------------|------|-------------------------|-----------------------|------------------------|--|--|--|
| Previous driver licenses |                |                                            |                        |      |                         | Start road test       |                        |  |  |  |
| 12/31/2022               |                |                                            |                        |      |                         |                       |                        |  |  |  |
| Medical card exp.        |                | 🗌 Tank & Hazardous Mat                     | terials (X)            |      |                         | Verify                |                        |  |  |  |
| 12/12/2026               |                | School Buses (S)                           | (S)<br>e Trailers (T)  |      | Company Questions       | -                     |                        |  |  |  |
| DL Exp.                  |                | <ul> <li>Passenger Vehicles (P)</li> </ul> | Passenger Vehicles (P) |      | References              |                       |                        |  |  |  |
| J0001000                 |                | Hazardous Materials (                      | Н)                     |      |                         | Education History     | test                   |  |  |  |
| Drivers licenses no      |                | Endorsements                               |                        |      |                         | Driving History       | button Start road      |  |  |  |
| CA                       | ~              | Class A                                    | ~                      |      | Employment & Commercial | button "Ctort road    |                        |  |  |  |
| DL State                 |                | License type                               | cense type             |      |                         |                       | If you are ready to    |  |  |  |
| 12 / 12 / 1979           |                | xxx-xx-0010                                |                        |      |                         | FMCSA Pre-Employment  | applicant for testing, |  |  |  |
| Date of birth            | e of birth SSN |                                            |                        |      |                         | Alcohol               | After selecting the    |  |  |  |
| 530-637-1696             |                | rayjohnson34@im4trux.co                    | om                     |      | Controlled Substances & |                       |                        |  |  |  |
| Cell number              |                | Email                                      |                        |      |                         | Accidents & Citations |                        |  |  |  |
| Raymond                  |                |                                            | Johnson                |      |                         | Uploads               |                        |  |  |  |
| First name               | Middle name    |                                            | Last name              |      | Information             |                       |                        |  |  |  |
| Information              |                |                                            |                        |      |                         | Table of contents     |                        |  |  |  |

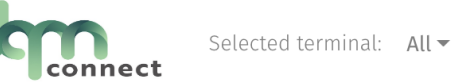

|                                                                                                    | Name                  | Raymond Johnson                |                            | Description                                                       |                                                                                      | Pass | Fail      | NA      |
|----------------------------------------------------------------------------------------------------|-----------------------|--------------------------------|----------------------------|-------------------------------------------------------------------|--------------------------------------------------------------------------------------|------|-----------|---------|
|                                                                                                    | Address               | 123 Any Street, Anytown, CA 90 | 210                        | Pre-Trip Vehicle Inspection - Power Unit                          | Pre-Trip Vehicle Inspection - Power Unit                                             |      |           | 0       |
|                                                                                                    | Driver licenses #     | J0001000                       |                            | Pre-Trip Vehicle Inspection - Trailer                             | Pre-Trip Vehicle Inspection - Trailer                                                |      | 0         | 0       |
|                                                                                                    | Phone                 |                                |                            | Coupling and uncoupling of combination ur                         | its, if applicable                                                                   | 0    | 0         | 0       |
|                                                                                                    | Last 4 SSN            | 0010                           |                            | Placing the equipment in operation                                | Placing the equipment in operation Use of vehicle's controls and emergency equipment |      | 0         | 0       |
|                                                                                                    | Select equinment used | in test                        |                            | Use of vehicle's controls and emergency equ                       |                                                                                      |      | 0         | 0       |
|                                                                                                    | Truck Tupo            |                                |                            | Operating the vehicle in traffic and while passing other vehicles |                                                                                      | 0    | 0         | 0       |
|                                                                                                    | писк туре             |                                | ~                          | Turning the vehicle                                               |                                                                                      | 0    | 0         | 0       |
|                                                                                                    | Trailers              |                                | $\sim$                     | Braking and slowing the vehicle by means c                        | ther than braking                                                                    | 0    | 0         | 0       |
|                                                                                                    | □ Forklift?           |                                |                            | Backing and parking the vehicle                                   |                                                                                      | 0    | 0         | 0       |
| □ Other?                                                                                                    |                       |                                | Miles driven               |                                                                   |                                                                                      |      |           |         |
|                                                                                                    | Equipment remarks     |                                | 1,                         | Duration of test (minutes)                                        |                                                                                      |      |           |         |
| Fill out the fields while conducting the test.<br>Once the trainer signs the Test, the Pass/On Hold/Fail buttons become more saturated, allowing you to make a selection. |                       |                                | Remarks                    |                                                                   |                                                                                      |      |           |         |
|                                                                                                    |                       |                                | Examiner signature         |                                                                   |                                                                                      |      |           |         |
|                                                                                                    |                       |                                | Exam date 11/10/2023       |                                                                   |                                                                                      |      | Ċ         |         |
|                                                                                                    |                       |                                | Pass On Hold Fail - Not Hi |                                                                   |                                                                                      |      | t Hire    |         |
|                                                                                                    |                       | ing you to make                |                            | Examiner signature                                                | Trainer Test                                                                         |      |           |         |
|                                                                                                    |                       | on.                            |                            | Exam date                                                         | 11/10/2023                                                                           |      |           | 1       |
|                                                                                                    |                       |                                |                            | Pass On Hold                                                      |                                                                                      |      | Fail - No | ot Hire |

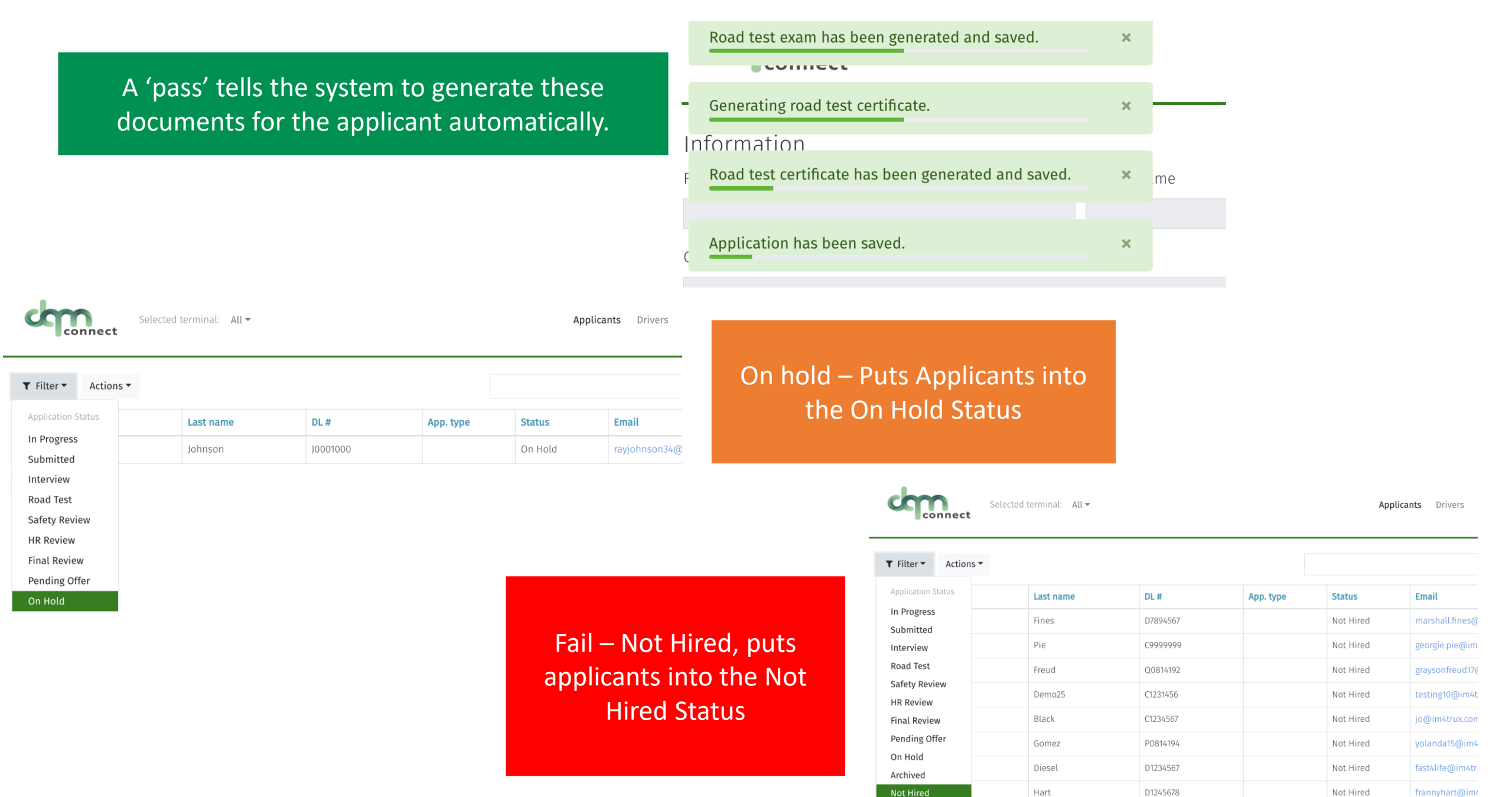

Rose

F6675889

CDL

Not Hired

juniperrose@im

| Uploads .                                                                                                    |                                                                                                    | Reviewed by Demo Testing                                                                                                 |                                                                                                    |
|----------------------------------------------------------------------------------------------------|----------------------------------------------------------------------------------------------------|----------------------------------------------------------------------------------------------------|----------------------------------------------------------------------------------------------------|
| DOT Clearinghouse F                                                                                                    | Preview                                                                                                    |                                                                                                    | x                                                                                                    |
| Drug and Alcohol Re                                                                                                    |                                                                                                    | +ା ସ                                                                                                    |                                                                                                    |
| Type         Driver license         Driver license         Medical Card         Motor Vehicle         Supporting D         Road Test Exa         Road Test Cert         Accidents & C         Accidents         Please list your accid | Image: Solid Address of the second second | Company: VLC DEMO<br>2390 Lindbergh St. Ste 200, Auburn, CA 95602<br>Phone: 530-637-1696<br>Date: 2023-11-10<br>CA 90210 | Road Test Exam   -White Labeled to your company   -Applicant Info   -Results of Test     I / 1   - 84%   + I     I / 1     - 84%   + I     I / 1     - 84%   + I   I / 1     - 84%   + I   - S   I / 1   - 84%   + I   - S   - I   - S   - S |
| I certify, I have ha           Date         Na                                                                                                    | Pre-Trip Vehicle Inspection - Power of<br>Pre-Trip Vehicle Inspection - Trailer<br>Coupling and uncoupling of combin                                                                                                    | - pass - tation units, if applicable - pass                                                                              | Driver's Certificate of Road Test<br>Driver name: Raymond Johnson<br>Driver address: 123 Any Street, Anytown, CA 90210                                                                                                    |
| Traffic citations                                                                                                    | Placing the equipment in operation                                                                                                    | - pass                                                                                                    | DL #: J0001000<br>DL State: CA<br>DL Exp: 2026-12-12<br>Truck type: Truck > 26,000 GVW                                                                                                    |
|                                                                                                    | <u>Driver's Certificate of Road Test</u><br>-White labeled to your company<br>-Applicant Info<br>-Trainer/Examiner Signature                                                                                                    | Downlos     ts & C     vour acci     have ha     Na     ations     vour traff                                            | Trailers: Single         Forklift: No         Other?: No         Equipment notes: Nothing available.         Miles driven for test: 10         This is to certify that the above named driver was give a commercial vehicle road test under my supervision on November 10, 2023.         It is my considered opinion that this driver possesses sufficient driving skills to safely operate the type of commercial motor vehicle listed above.         Examiner Signature       Examiner Date         Trainer Flest       11/10/2023                                                   |